## 音楽データの情報を編集する

4

## アルバム/曲の情報を見る

HDD MUSICの音楽データで、アルバム名、 アーティスト名、曲名のいずれかのよみが未入 カのアルバムのみを表示させることができる ようになりました。

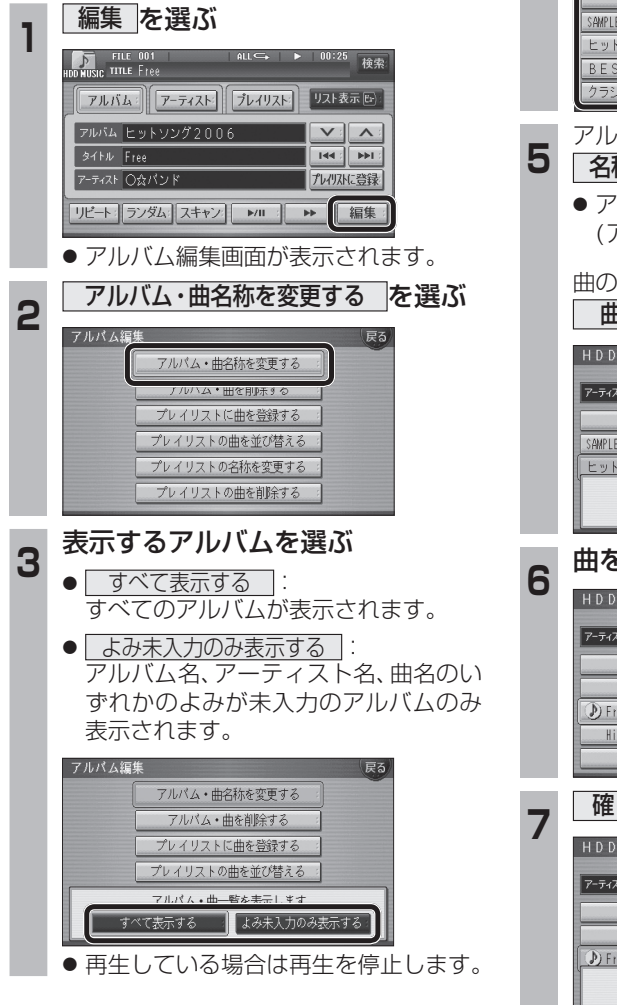

## アルバムを選ぶ HDD MUS<u>IC名称変更アルパム―</u>S アーティスト:〇☆パンド 表示しすべて SAMPLE ヒットソング2006 BEST T クラシックBEST アルバムの情報を編集する場合は 名称変更を選ぶ ● アルバム情報編集画面が表示されます。 (アルバムの情報を編集できます。) 曲の情報を編集する場合は 曲表示 を選ぶ☞手順6へ HDD MUSIC名称変更アルパム一覧 アーティスト:()☆パンド 表示 すべ7 SAMPLE アルパムの夕称亦画を行えます 名称変更 曲表示 曲を選ぶ HDD MUSIC名称変更曲一覧 アーティスト:〇☆バンド • D Free Highway Ŧ 確認を選ぶ HDD MUSIC名称変更曲一覧 アーティスト:()☆パンド D Free 曲の名称変更を行えます。 確認 曲情報編集画面が表示されます。

(曲の情報を編集できます。)

## アルバム/曲を消去する

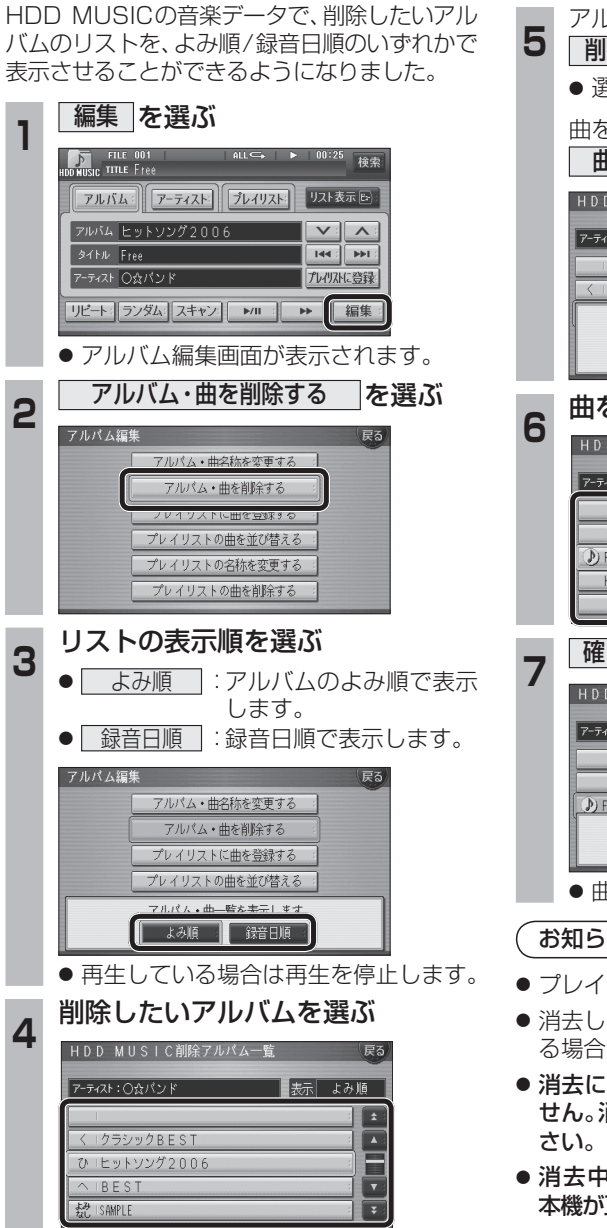

|                    | アルハムを消去する場合は                          |
|--------------------|---------------------------------------|
| כ                  | 削除」を選ぶ                                |
|                    | ● 選んだアルバムが消去されます。                     |
|                    | 曲を消去する場合は                             |
|                    | 曲表示 を選ぶ☞手順6へ                          |
|                    | HDD MUSIC削除アルバム一覧 戻る                  |
|                    | アーティスト:○☆バンド 表示 よみ順                   |
|                    | ▲<br>く   クラジノックRFST                   |
|                    | プレイリストに登録済みの曲は                        |
|                    |                                       |
|                    | <u> 曲を</u> 選ぶ                         |
| 5                  |                                       |
|                    |                                       |
|                    | 7-742k: ()\$2/(2) K                   |
|                    |                                       |
|                    | Free     Highway                      |
|                    | · · · · · · · · · · · · · · · · · · · |
| 7                  | 確認を選ぶ                                 |
| /                  | ー・・・・・・・・・・・・・・・・・・・・・・・・・・・・・・・・・・・・ |
|                    | 7-ティスト:〇☆パンド                          |
|                    |                                       |
|                    | D) Free                               |
|                    | プレイリストに登録済みの曲は 産 認                    |
|                    |                                       |
|                    | ● 囲が消去されます。                           |
| お知らせ)              |                                       |
| プレイリスト再生時は消去できません。 |                                       |

- ノレイリスト再生時は消去できません。
   消去した曲がプレイリストにも登録されてい
- 消去した曲がフレイリストにも登録されている場合は、プレイリストからも消去されます。
- 消去により消滅したデータは、もとに戻せません。消去は十分確認したうえで行ってください。
- 消去中はエンジンを切らないでください。
   本機が正しく動作しなくなる場合があります。

Α